#### Paramétrage d'une clé RGS\*\*

by LegalBox

#### Paramétrage d'une clé RGS\*\*

**1.** Allez sur le navigateur Internet Explorer

**2.** Cliquez sur l'icone "outils" (1) puis "option internet" (2)

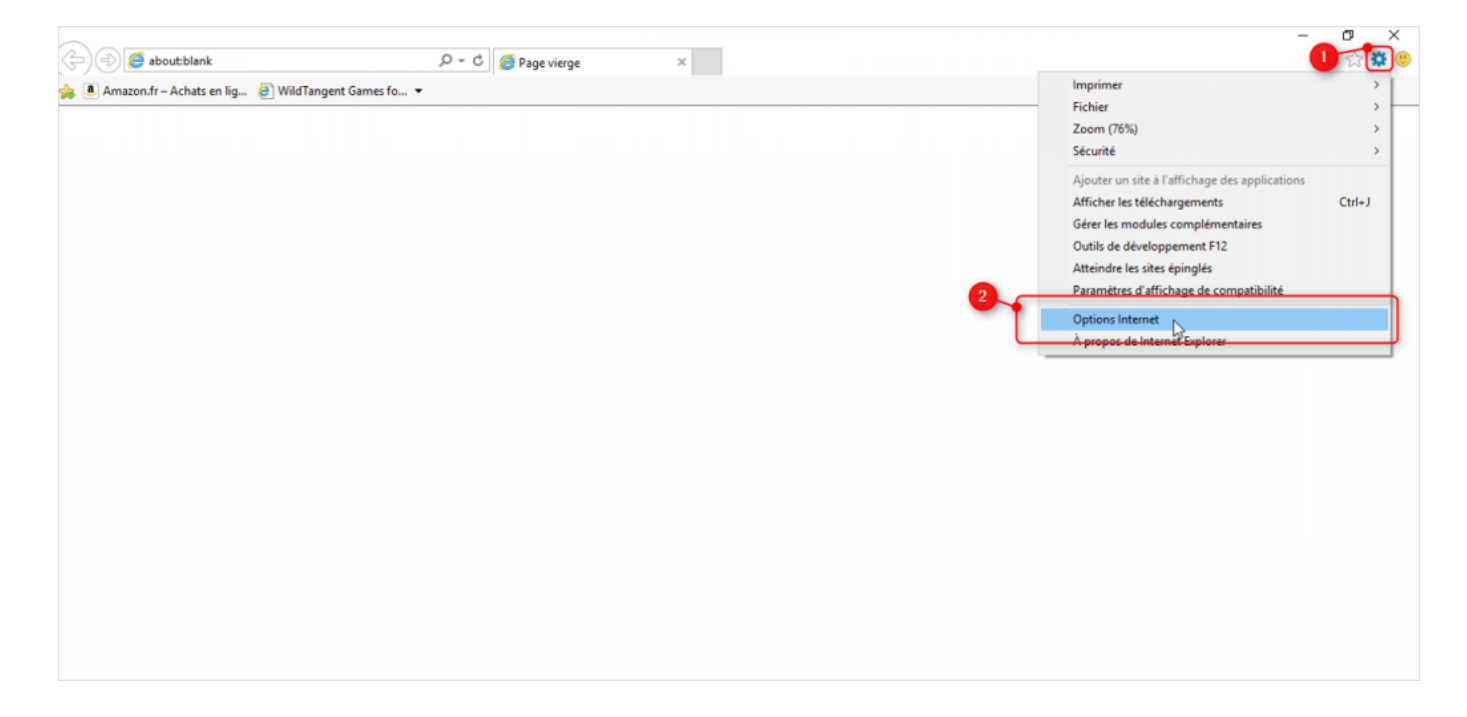

3. Dans la fenêtre des "options internet", cliquez sur l'onglet "contenu"

| Options Internet                                                                                                  | ?             | ×      |
|----------------------------------------------------------------------------------------------------|---------------|--------|
| Général Sécurité Confidentiaité Contenu Connexions Programmes                                                     | Avancé        |        |
| Certificats                                                                                                    |               | -      |
| Utiliser des certificats pour les connections chiffrées et pour l'id                                              | entification. |        |
| Effacer l'état SSL Certificats                                                                                    | Éditeurs      |        |
| Saisie semi-automatique                                                                                           |               | _      |
| La saisie semi-automatique stocke les entrées<br>précédentes sur des pages Web et suggère des<br>correspondances. | Paramètres    | -      |
| Flux et composants Web Slice                                                                                      |               | - 1    |
| Les flux et les composants Web Slice offrent un                                                                   | Paramètres    |        |
| Internet Explorer et dans d'autres programmes.                                                                    |               |        |
|                                                                                                    |               |        |
|                                                                                                    |               |        |
|                                                                                                    |               |        |
|                                                                                                    |               |        |
|                                                                                                    |               |        |
|                                                                                                    |               |        |
|                                                                                                    |               |        |
|                                                                                                    |               |        |
|                                                                                                    |               |        |
|                                                                                                    |               |        |
| OK Annula                                                                                                    | r Applie      | luer   |
|                                                                                                    | Abbir         | laci - |

4. Cliquez sur le bouton "certificats"

| Options Internet                                                                                                  | ?             | ×     |
|----------------------------------------------------------------------------------------------------|---------------|-------|
| Général Sécurité Confidentialité Contenu Connexions Programmes                                                    | Avancé        |       |
| Certificats                                                                                                    |               | - 1   |
| Utiliser des certificats pour les connections chiffrées et pour l'ide                                             | entification. |       |
| Effacer l'état SSL Certificats                                                                                    | Éditeurs      |       |
| Saisie semi-automatique                                                                                           |               | - 1   |
| La saisie semi-automatique stocke les entrées<br>précédentes sur des pages Web et suggère des<br>correspondances. | Paramètres    |       |
| Flux et composants Web Slice                                                                                      |               | - 1   |
| contenu mis à jour à partir de sites Web, lisible dans<br>Internet Explorer et dans d'autres programmes.          | Parametres    |       |
|                                                                                                    |               |       |
| OK Annuler                                                                                                    | Appl          | iquer |

5. Sélectionnez dans la liste des certificats celui qui concerne votre clé RGS\*\* (1) puis cliquez sur "exporter"(2)

| Kole prevu :                                 | <tout></tout>    |                                |                     | `                        |
|----------------------------------------------|------------------|--------------------------------|---------------------|--------------------------|
| Personnel                                    | Autres personnes | Autorités de certification int | termédiaires Autori | ités de certi 💶          |
| Délivré è                                    | Délivré par      |                                | Expiration          | Nom-conv                 |
| Ber                                          | ChamberSi        | gn France - AC 2 étoiles       | 30/05/2016          | В                        |
|                                              | oox Smartcente   | er.opac76.fr.2rq88v            | 24/06/2017          | <aucun></aucun>          |
| Mons                                         | ieur SignBook L  | egalBox Démo                   | 12/03/2016          | monsieur                 |
| ٢                                            |                  | 2                              |                     | >                        |
| <<br>Importer                                | . Exporter       | 2<br>Supprimer                 |                     | ><br>Avancé              |
| <<br>Importer<br>Détails de c                | . Exporter       | 2<br>Supprimer                 |                     | ><br>Avancé              |
| <<br>Importer<br>Détails de<br><tout></tout> | . Exporter       | 2<br>Supprimer                 |                     | ><br>Avancé<br>Affichage |

6. La fenêtre de l'assistant d'exportation s'ouvre. Cliquez sur "suivant"

| ÷ | Assistant Exportation du certificat                                                                                                    | × |
|---|----------------------------------------------------------------------------------------------------|---|
|   | Bienvenue dans l'Assistant Exportation du certificat                                                                                                    |   |
|   | Cet Assistant vous aide à copier des certificats, des listes de certificats de confiance et<br>des listes de révocation des certificats d'un magasin de certificats vers votre disque.                                                                                                  |   |
|   | Un certificat, émis par une autorité de certification, confirme votre identité et contient<br>des informations permettant de protéger des données ou d'établir des connexions réseau<br>sécurisées. Le magasin de certificats est la zone système où les certificats sont<br>conservés. |   |
|   | Pour continuer, cliquez sur Suivant.                                                                                                    |   |
|   |                                                                                                    |   |
|   |                                                                                                    |   |
|   | Suivant                                                                                                    | r |

7. Ne pas décocher l'option cochée par défaut "Non, ne pas exporter la clé privée" (1), cliquez directement sur "suivant"

| ← | Assistant Exportation du certificat                                                                                                    | ×  |
|---|----------------------------------------------------------------------------------------------------|----|
|   |                                                                                                    |    |
|   | Exporter la clé privée<br>Vous pouvez choisir d'exporter la clé privée avec le certificat.                                                                               |    |
|   | Les clés privées sont protégées par mot de passe. Si vous voulez exporter la clé<br>privée avec le certificat, vous devez taper un mot de passe dans une prochaine page. |    |
|   | Voulez-vous exporter la dé privée avec le certificat ?<br>Oui, exporter la dé privée                                                                                     |    |
|   | Remarque : la clé privée associée est marquée comme ne pouvant pas être exportée.<br>Seul le certificat peut être exporté.                                               |    |
|   |                                                                                                    |    |
|   |                                                                                                    |    |
|   |                                                                                                    |    |
|   | Suivant                                                                                                    | er |

8. Laissez le choix du format par défaut "X.509 binaire encodé DER (\*.cer)" (1), cliquez directement sur "suivant"

| ~ | Assistant Exportation du certificat                                                                       | ×   |
|---|----------------------------------------------------------------------------------------------------|-----|
|   | Format du fichier d'exportation<br>Les certificats peuvent être exportés dans divers formats de fichiers. |     |
|   | Sélectionnez le format à utiliser :                                                                       |     |
|   | X.509 binaire encodé DER (*.cer)                                                                          |     |
|   | O Standard do gratava do grazano gratagraphicus - Contificato DKCS #7 ( D.72)                             |     |
|   | Inclure tous les certificats dans le chemin d'accès de certification, si possible                         |     |
|   | Échange d'informations personnelles - PKCS #12 (.PEX)                                                     |     |
|   | ☐ Inclure tous les certificats dans le chemin d'accès de certification, si possible                       |     |
|   | Supprimer la clé privée si l'exportation réussit                                                          |     |
|   | Exporter toutes les propriétés étendues                                                                   |     |
|   | Activer la confidentialité de certificat                                                                  |     |
|   | <ul> <li>Magasin de certificats sérialisés Microsoft (.SST)</li> </ul>                                    |     |
|   | 2<br>Suivant Annu                                                                                         | ler |

9. Cliquez sur "parcourir" (2) pour définir l'emplacement d'enregistrement du fichier sur votre poste de travail

| ÷ | Assistant Exportation du certificat    | ×  |
|---|----------------------------------------|----|
|   | Fichier à exporter                     |    |
|   | Specifiez le nom du fichier a exporter |    |
|   | Nom du fichier :                       |    |
|   |                                        |    |
|   |                                        |    |
|   |                                        |    |
|   |                                        |    |
|   |                                        |    |
|   |                                        |    |
|   |                                        |    |
|   | Suivant Annule                         | er |

10. Saisissez le nom du fichier (1 - il est recommandé de donner le nom de la personne propriétaire de la *clé RGS\*\**) puis cliquez sur "enregistrer" (2)

| $\leftarrow \rightarrow \land \uparrow \square$                                                                                                    | > Ce PC > Bureau >                                                                                                    | ~ Ū | Rechercher dans : Bureau 🔎 |
|----------------------------------------------------------------------------------------------------|----------------------------------------------------------------------------------------------------|-----|----------------------------|
| Organiser 👻 Nou                                                                                                    | veau dossier                                                                                                    |     | II - (?                    |
| <ul> <li>Ce PC</li> <li>Bureau</li> <li>Documents</li> <li>Images</li> <li>Musique</li> <li>Téléchargement</li> <li>Vidéos</li> <li>Windows (C:)</li> </ul> | dis: inare<br>inst, proge. (den) (1991<br>Wood addin. (d)(100000000)<br>Destroad, de. (d)(100000000000000000000000000000000000 |     |                            |
| Nom du fichier : t<br>Type : X                                                                                                    | est_cgx<br>.509 binaire encodé DER (*.cer)                                                                                     |     | 2                          |

11. Vous revenez sur la fenêtre de l'assistant. Cliquez sur "suivant" :

| , |                                          | ×  |
|---|------------------------------------------|----|
| ÷ | Assistant Exportation du certificat      |    |
|   | Fichier à exporter                       |    |
|   | Spécifiez le nom du fichier à exporter   |    |
|   | Nom du fichier :                         |    |
|   | C:\Users /Desktop\test_cgx.cer Parcourir |    |
|   |                                          |    |
|   |                                          |    |
|   |                                          |    |
|   |                                          |    |
|   |                                          |    |
|   |                                          |    |
|   |                                          |    |
|   |                                          |    |
|   | Suivant                                  | er |

**12.** Cliquez sur "terminer"

by LegalBox - http://documentation.legalbox.com

| ÷ | Assistant Exportation du certificat                                      | ×  |
|---|--------------------------------------------------------------------------|----|
|   | Fin de l'Assistant Exportation du certificat                             |    |
|   | Vous avez terminé l'Assistant Exportation du certificat.                 |    |
|   | Vous avez spécifié les paramètres suivants :                             |    |
|   | Nom du fichier C:\Users\Constance                                        |    |
|   | Exporter les clés Non                                                    |    |
|   | Inclure tous les certificats dans le chemin d'accès de certification Non |    |
|   | Format de fichier X.509 binaire encod                                    |    |
|   |                                                                          |    |
|   | < >>                                                                     |    |
|   |                                                                          |    |
|   |                                                                          |    |
|   |                                                                          |    |
|   | Terminer                                                                 | er |

Pour le paramétrage des certificats sur un compte utilisateur, rendez-vous sur la documentation suivante : ajout d'un certificat sur un compte utilisateur

Copyright © 2015 LegalBox, Tous droits réservés.